#### MEGALOS\_Reflet

【予約サイトヘログインする】

# スタジオ予約システム 初回ログイン

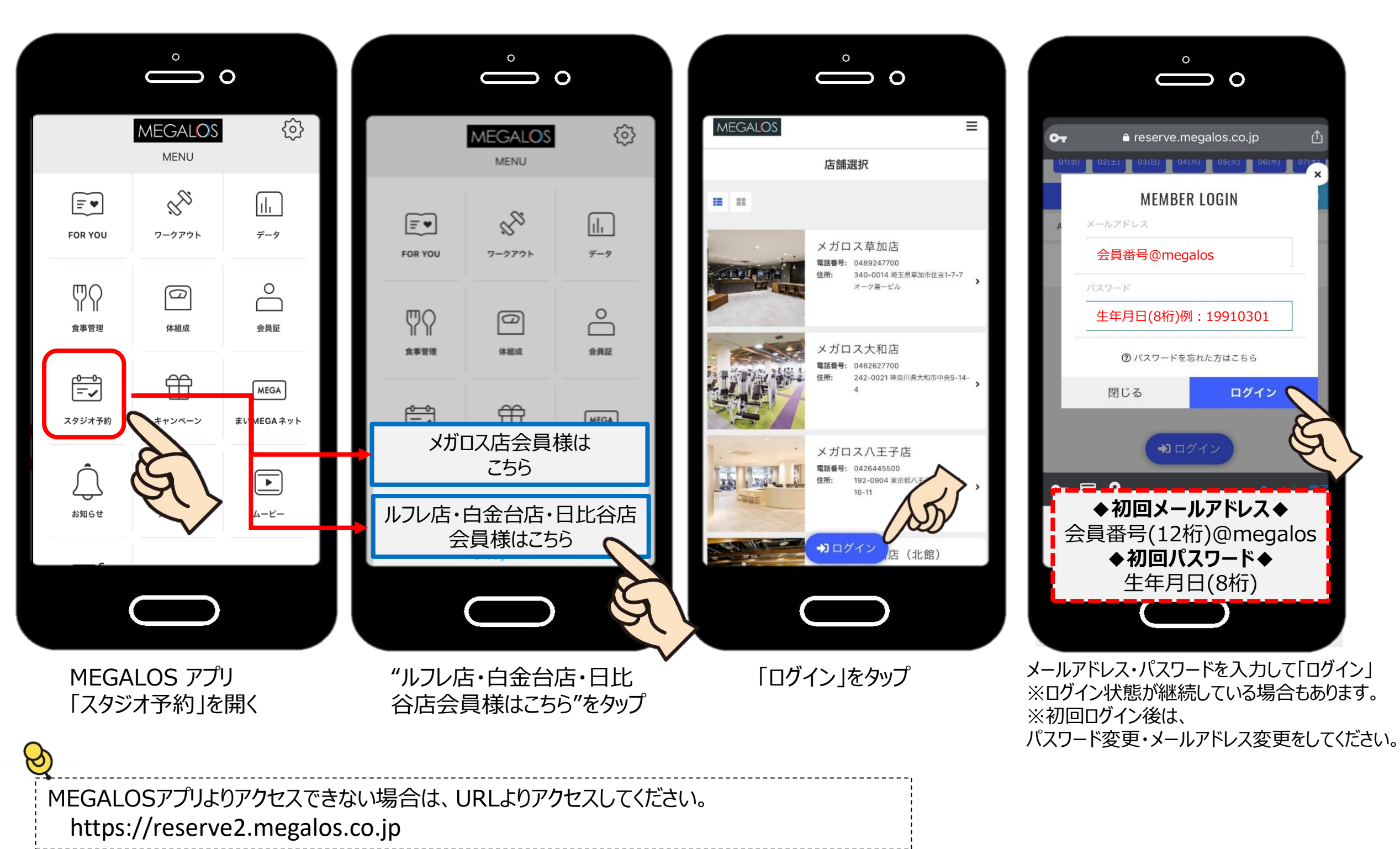

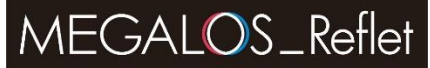

スタジオ予約システム パスワード変更

## 【初回ログイン】

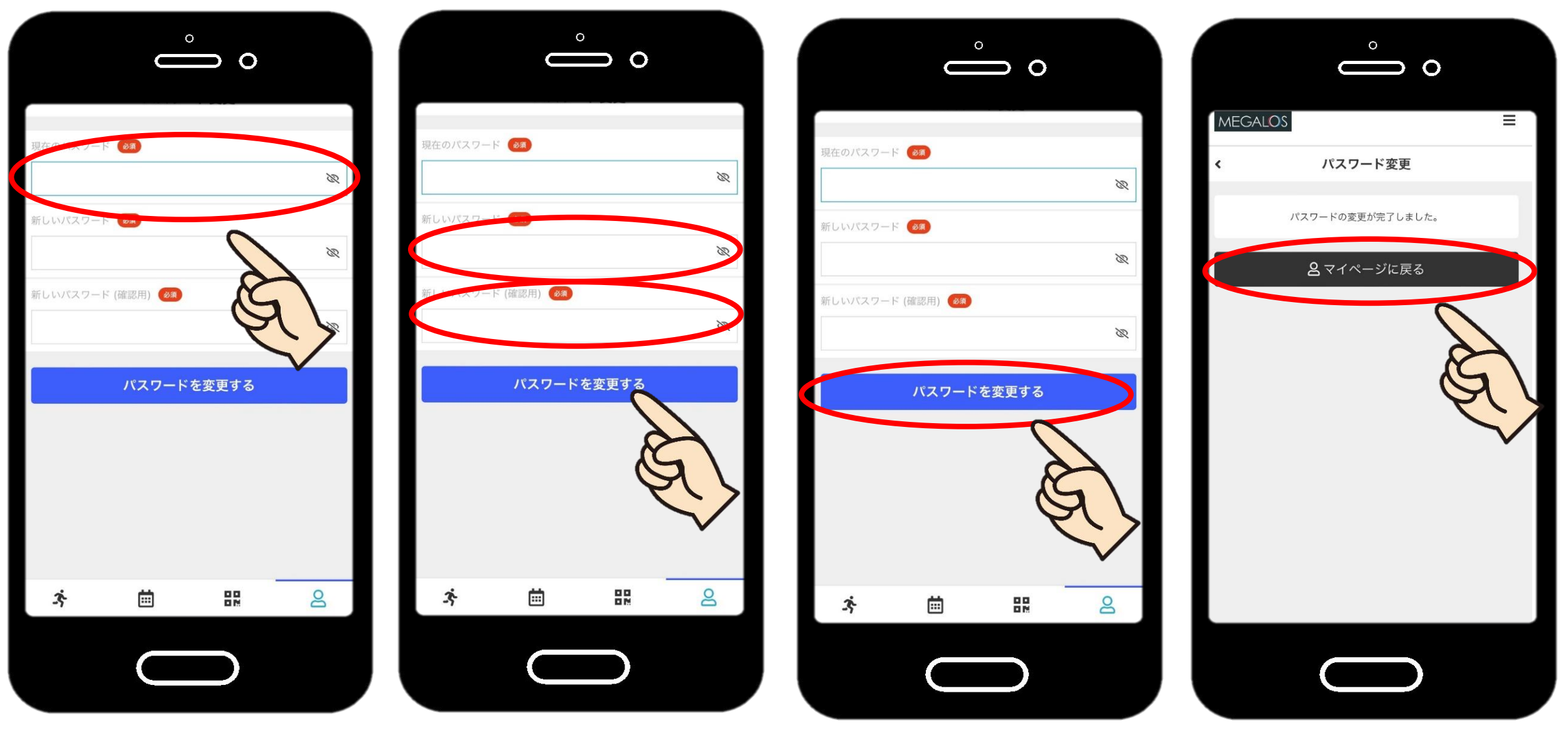

【現在のパスワード】 初回パスワード 生年月日(8桁) 【新しいパスワード】 ご自身で設定します

パスワードを変更するをタップ

完了です!マイページに戻る

実際の画面と異なる場合がございます。予めご了承ください。

スタジオ予約システム メールアドレス変更

### 【初回ログイン】

#### ※端末の受信設定(迷惑メール設定)をご確認ください。 noreply@reserve2.megalos.co.jpが受信できるように設定 を お願いします。

0 MEGALOS  $\equiv$ ▲ メールアドレス確認が完了しておりません 確認用メールに記載されている URL にアクセスし、メールアドレスの 確認を完了してください。確認用メールが見当たらない場合は、下記 ボタンより再度手続きを行ってください。 \*メールアドレス確認がお済みで無い場合、プランの契約手続きを行う ことができません ス確認  $\boxtimes \times \neg$ **1** I プラン契約状況 所持チケット P 8  $\square$ プロフィール変更 パスワード変更 アドレス変 ---ż 

メールアドレス変更をタップ

ご自身で設定します

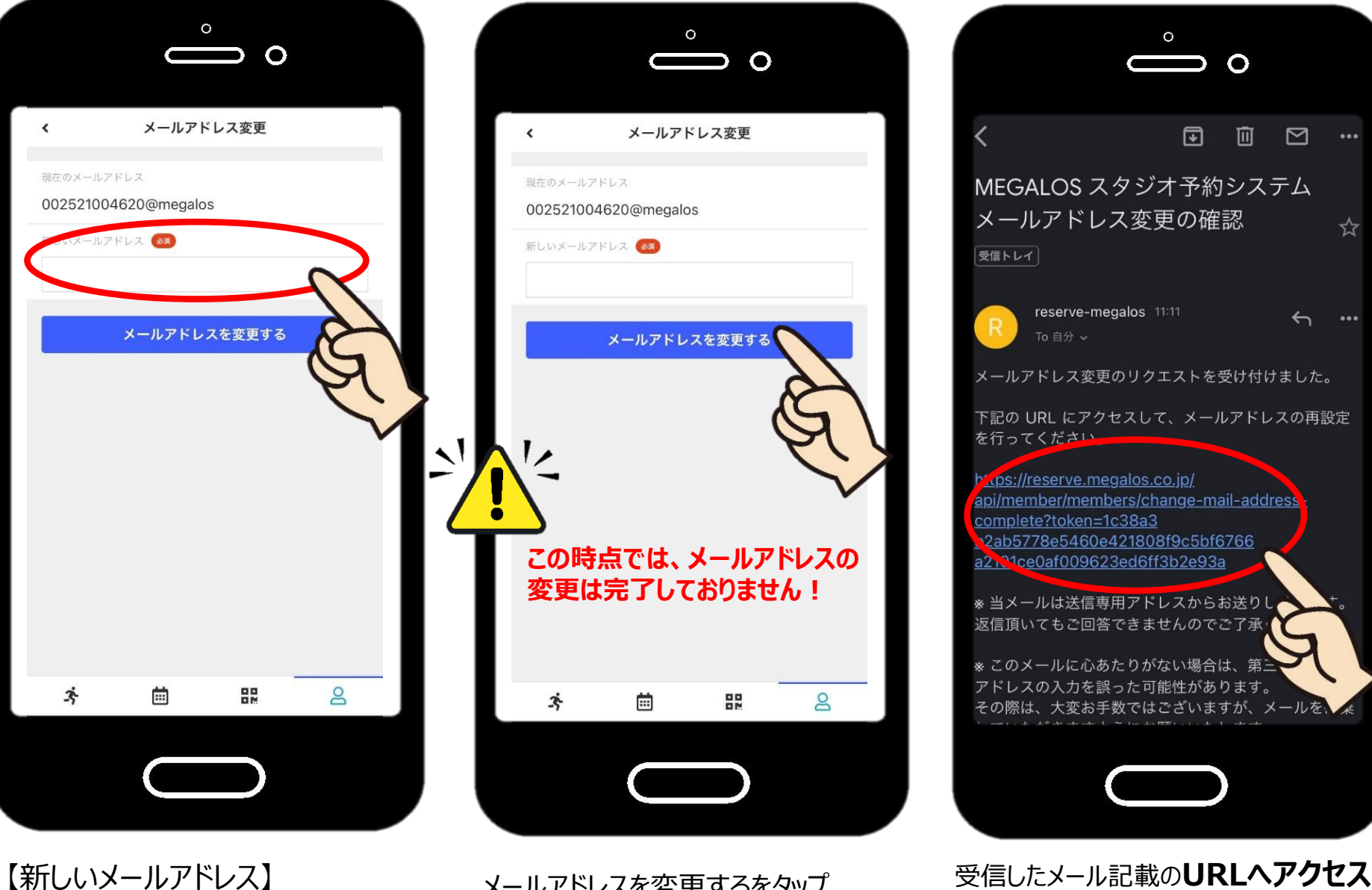

メールアドレスを変更するをタップ

実際の画面と異なる場合がございます。予めご了承ください。

受信しない場合は、キャストへお尋ねください

完了です